## TUTORIAL: PLANO DE FUNDO EM REUNIÃO NO MEET

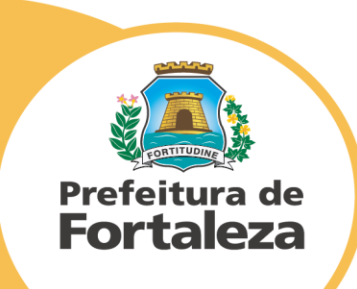

## **1º FAÇA O DOWNLOAD DAS IMAGENS PARA FUNDO:**

Clique nos links abaixo para baixar os fundos desejados do seu Meet e "salve como" as imagens em sua pasta de escolha

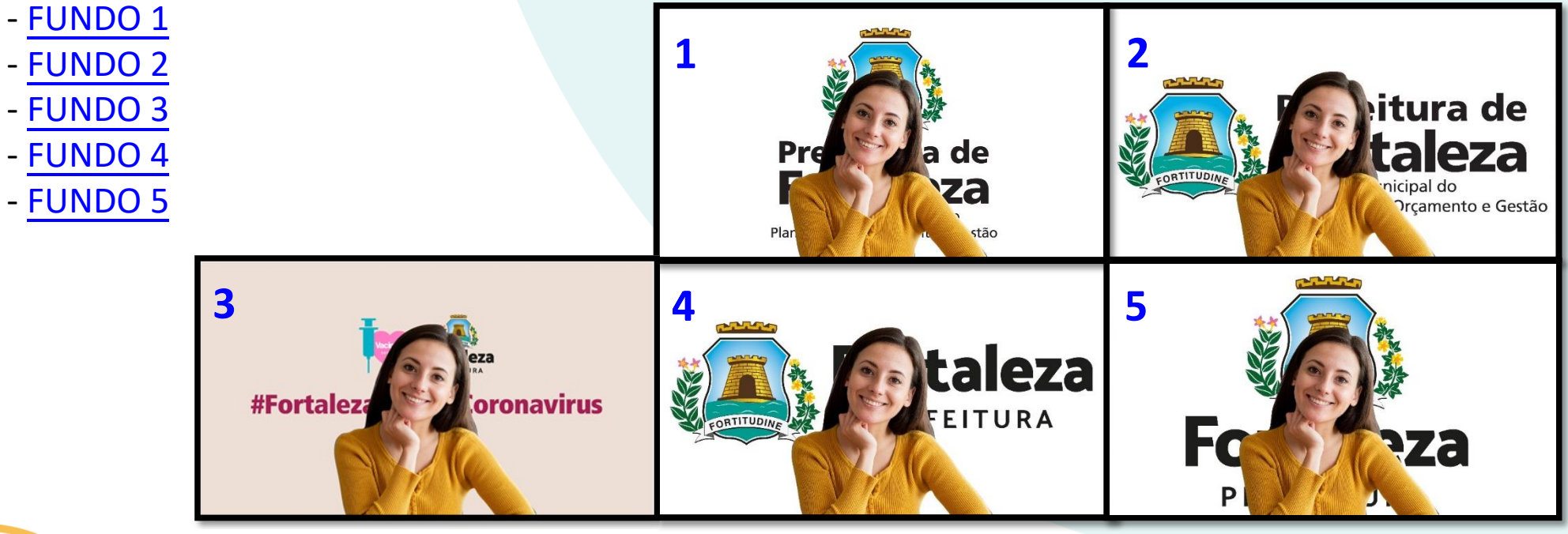

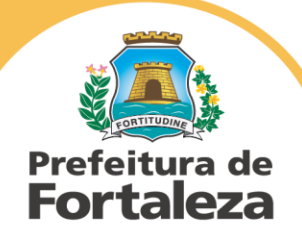

**OBSERVAÇÃO:** As imagens para download estarão invertidas, pois o Meet inverte automaticamente imagens escolhidas pelos usuários do computador. As mesmas quando colocadas na plataforma ficarão na orientação correta, não há necessidade de nenhuma alteração.

## **SIGA O PASSO A PASSO:**

> Com seu navegador aberto na página do MEET (link clicável:

https://meet.google.com/, faça Login com sua conta Google na parte superior direita

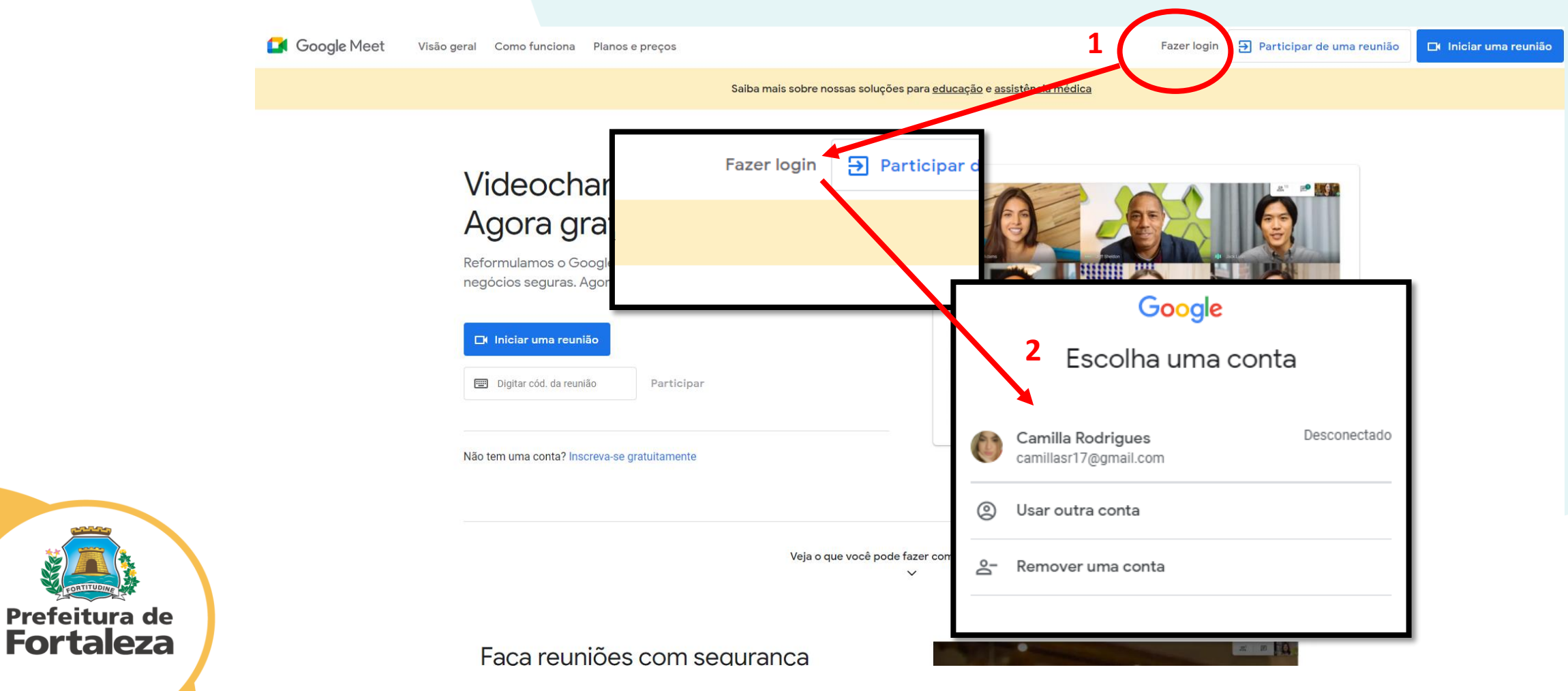

Após fazer Login, você voltará a página inicial do Meet. Se você for o Criador da Reunião, clique em "Nova reunião". Se você for convidado preencha o campo "Digite um código ou link"

|                            | Google Meet                                                                                                    | 15:05 • qui., 18 de mar. 🕐 🗉 🍪 🏭 🌘                                                                                                    |
|----------------------------|----------------------------------------------------------------------------------------------------|----------------------------------------------------------------------------------------------------|
| CRIADOR                    | Videochamadas premium,   Agora gratuitas para todos.   Rormulamos o Google Meet, nosso serviço seguro para reuniões de negócios. Agora ele é aberto e gratuito para todos. Image: Construction of the parameter of the parameter of the parame | France       Cara un link para         Compartilhan       Cara un link para         Cumpartilhan       Cara un link para         Cumpartilhan |
| Prefeitura de<br>Fortaleza |                                                                                                    |                                                                                                    |

Após criar a sala ou entrar como convidado(a) em uma sala, clique nos três pontinhos do lado inferior direito e em seguida clique em "Alterar plano de fundo"

Prefeitura de **Fortaleza** 

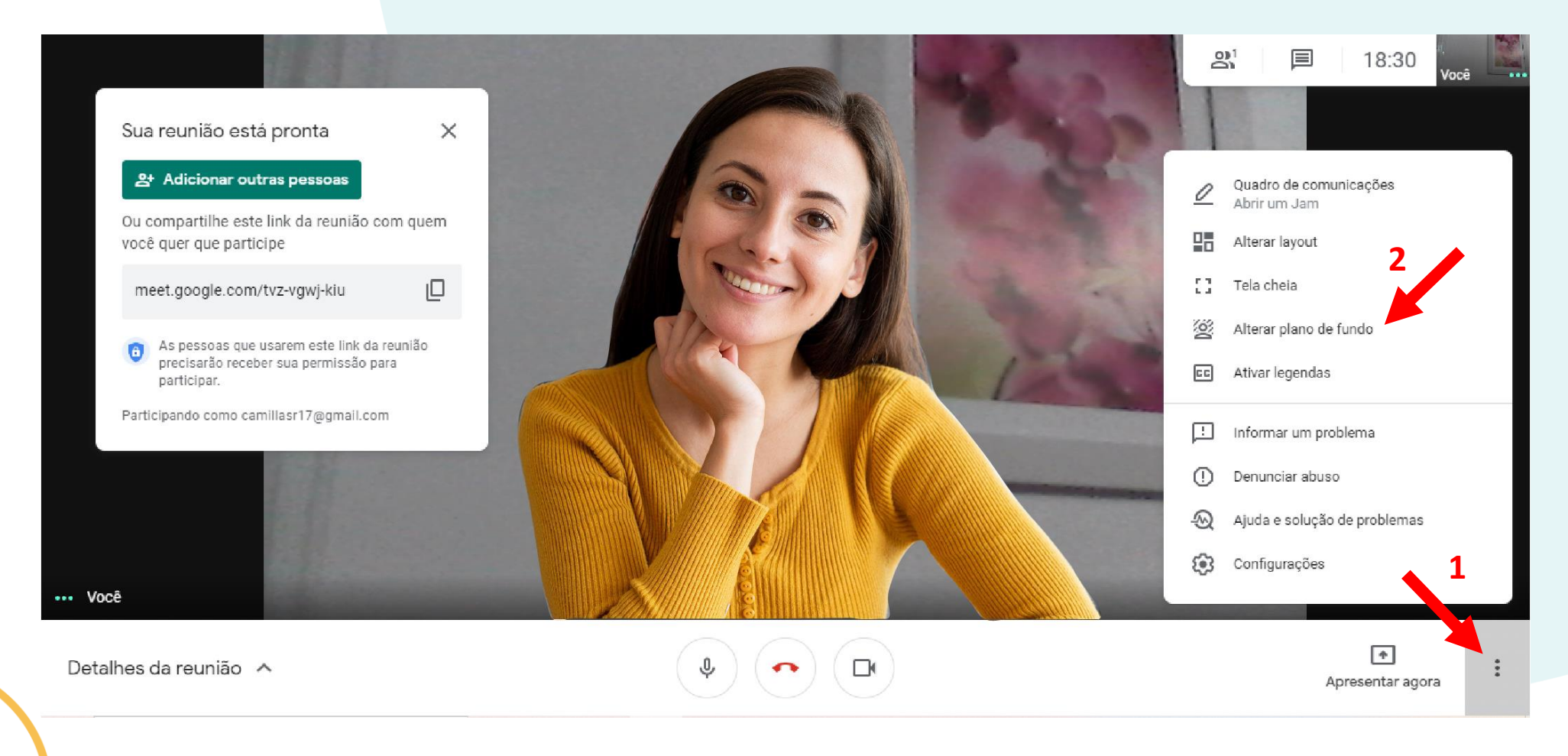

## Clique no "+" para escolher a imagem de fundo

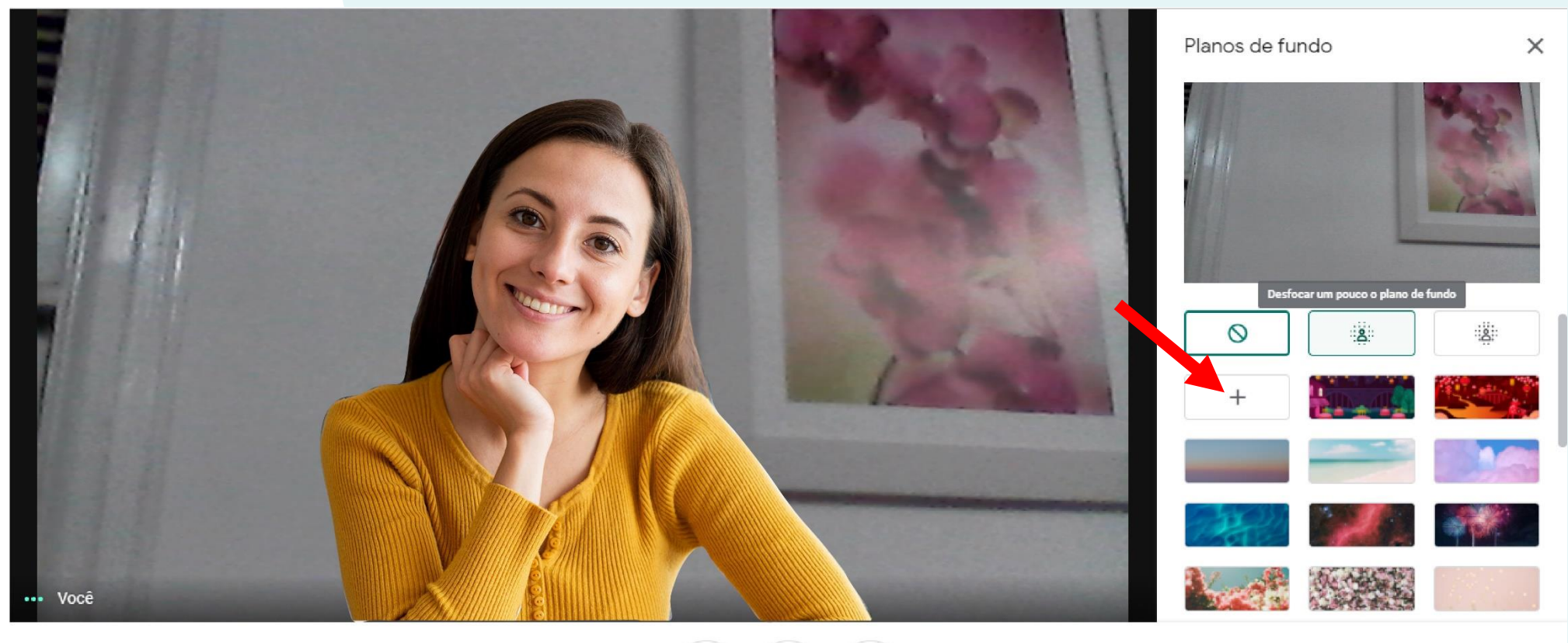

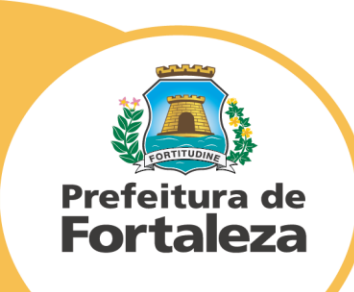

Detalhes da reunião \wedge

۹) 🔷 🕒

Apresentar agora

> Por fim, procure a pasta em que você salvou as imagens e selecione a que você deseja usar

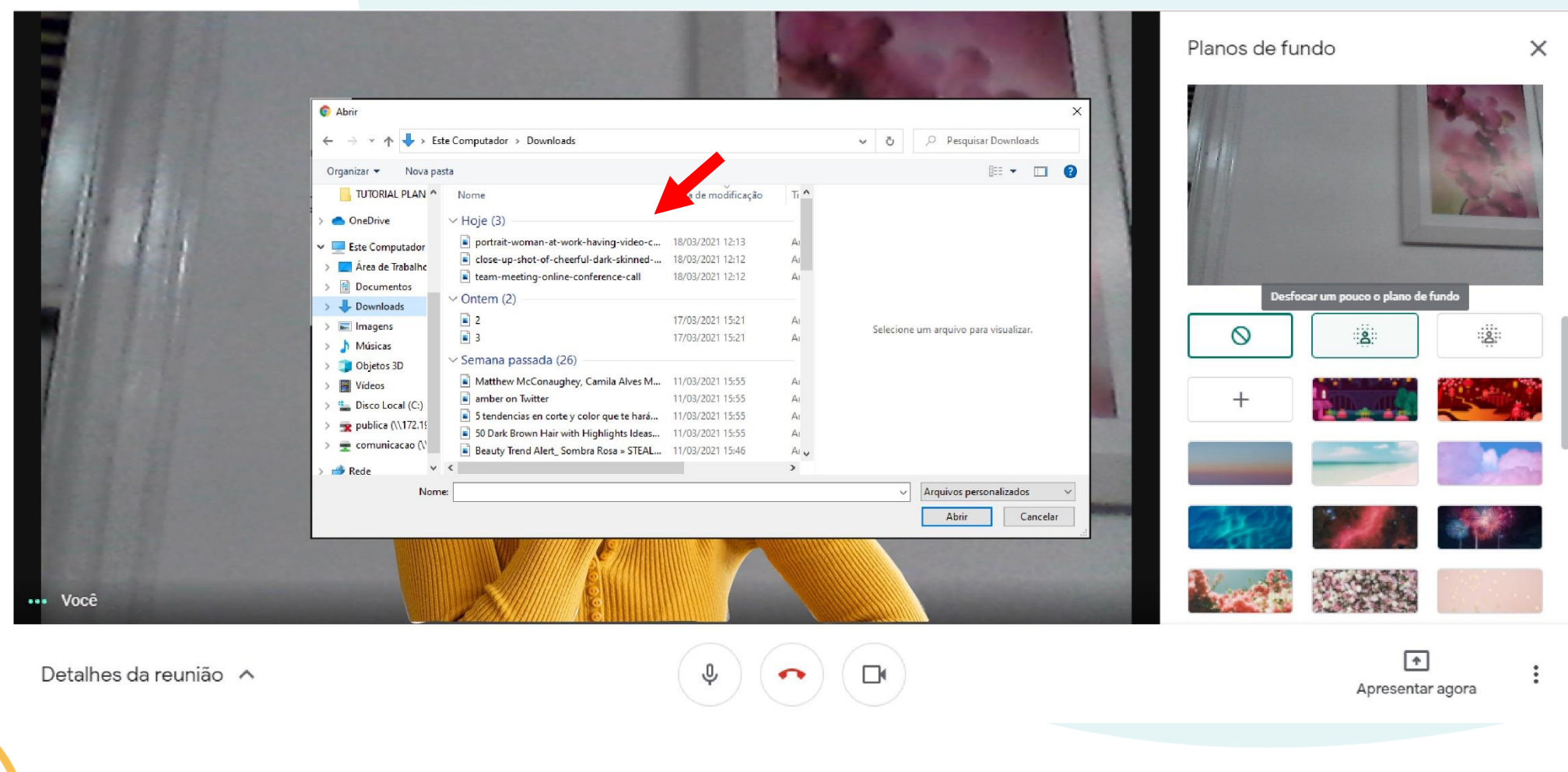

Prefeitura de Fortaleza Pronto, agora é só clicar no "X" e dar continuidade a sua reunião

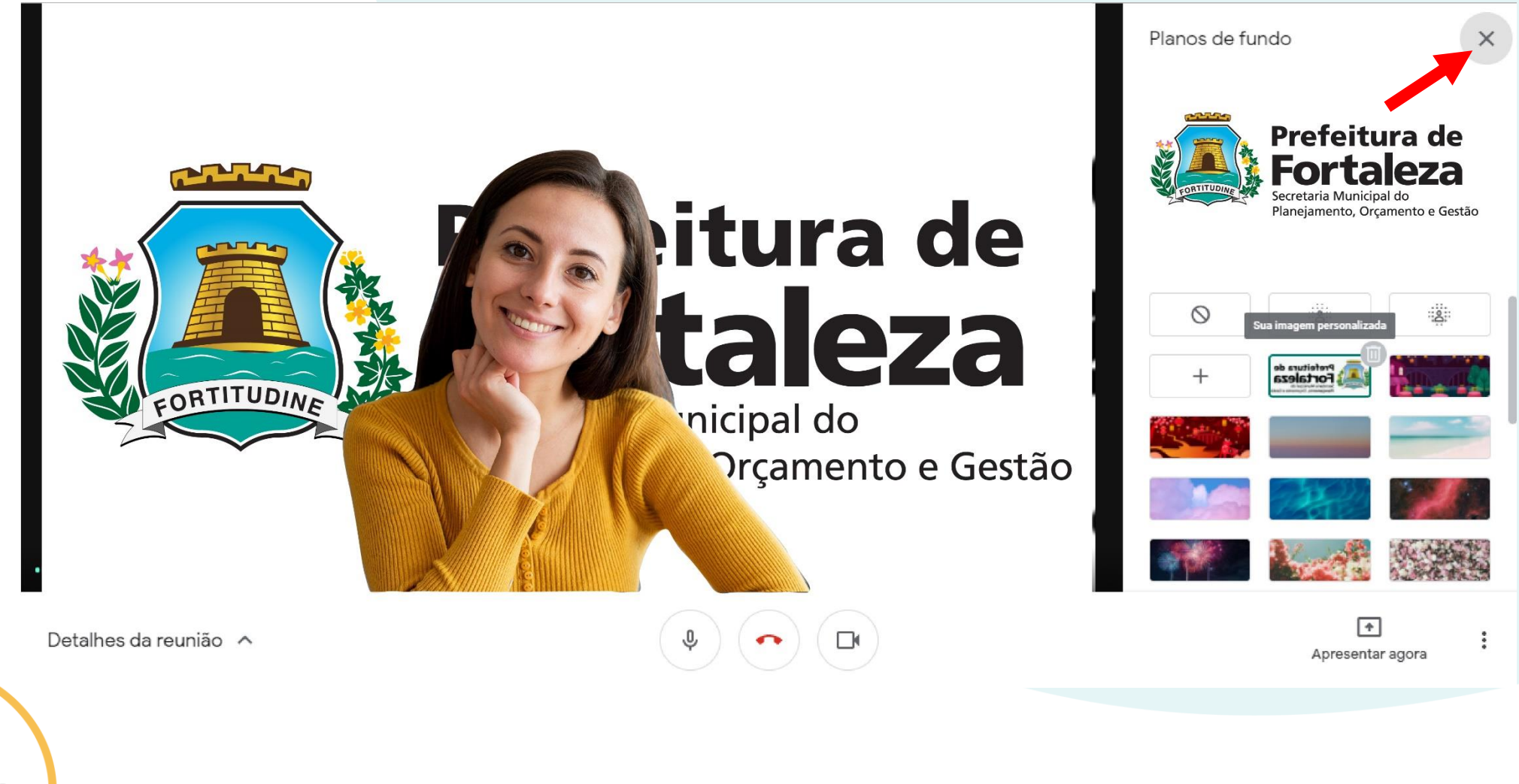

Prefeitura de Fortaleza